# Hoe het DLL-vergrendelde probleem tijdens UCCE MR-installatie te corrigeren

#### Inhoud

Inleiding Probleem Oplossing

## Inleiding

Dit document beschrijft de oplossing voor het DLL-vergrendelde probleem (Dynamic-Link Library) tijdens de installatie van UCCE Management Release (MR) of Engineering Special (ES)-pleister.

### Probleem

ICM MR installatie mislukt vanwege vergrendelde DLL bestanden.

De pleister kan niet worden geïnstalleerd als er op dit moment een productcomponent actief is. Als een of meer onderdelen die actief zijn gedetecteerd, moet de instelling stoppen.

Controleer het setup-logbestand op informatie, stop alle producten die actief zijn en start het installatieprogramma opnieuw.

Deze uitvoerbare bestanden van het product zijn momenteel vergrendeld:

```
Locked file: C:\icm\bin\servicecontrol.exe
Locked file: C:\icm\bin\CampaignMgrPerf.dll
Locked file: C:\icm\bin\CTISvrPerf.dll
Locked file: C:\icm\bin\DialerPerf.dll
Locked file: C:\icm\bin\eapimperf.dll
Locked file: C:\icm\bin\icrcat.dll
Locked file: C:\icm\bin\icrmsgs.dll
Locked file: C:\icm\bin\ImportPerf.dll
Locked file: C:\icm\bin\lgrperf.dll
Locked file: C:\icm\bin\mdsclientperf.dll
Locked file: C:\icm\bin\mdsprocclientperf.dll
Locked file: C:\icm\bin\mdsprocperf.dll
Locked file: C:\icm\bin\opcperf.dll
Locked file: C:\icm\bin\qosperf.dll
Locked file: C:\icm\bin\rplperf.dll
Locked file: C:\icm\bin\rtperf.dll
Locked file: C:\icm\bin\rtrperf.dll
Locked file: C:\icm\bin\tipperf.dll
Locked file: C:\icm\bin\vrupimperf.dll
```

## Oplossing

- 1. Navigeer naar Windows Services.
- 2. Stop deze diensten:

- Zorg ervoor dat alle ICM processen worden gestopt
- Apache Tomcat
- Windows-beheerinstrumentatie
- Performance Counters DLL Host
- Vastlegging en meldingen van prestaties
- Alle controlediensten van derden. (bijvoorbeeld IBM Tivoli, enzovoort)
- 3. Zorg ervoor dat de viewer van Windows niet is geopend.

4. Open **Automation Manager > Gebruikers** en koppel alle gebruikers los, behalve de gebruikers die inlogd zijn.

Als deze werkronden niet werken, stelt u handmatig in welke processen u moet stoppen.

1. Bekijk het installatielogboek en identificeer de vergrendelde DLL's.

2. Gebruik met de DLL-informatie het gereedschap Windows ProcesExplorer om te bepalen welk proces deze DLL's gebruikt.

U kunt Windows ProcesExplorer hier downloaden - <u>http://technet.microsoft.com/en-au/sysinternals/bb896653.aspx</u>

- 3. De geïdentificeerde processen uitschakelen, stoppen of doden:
  - Klik op Find en navigeer om DLL of DLL te behandelen.
  - Voer de vergrendelde DLL naam en zoekopdracht in.
  - Dit toont de procesnaam die DLL gebruikt, zoals getoond in deze afbeelding.

| Process Explorer - Sysinternals: www.sysinternals.com [EPPING\administrator]       |                             |                                           |                                                     |                               |     |
|------------------------------------------------------------------------------------|-----------------------------|-------------------------------------------|-----------------------------------------------------|-------------------------------|-----|
| File Options View Process Fi                                                       | nd DLL User                 | s Help                                    |                                                     |                               |     |
|                                                                                    | 🗙 🗛 🛞                       |                                           |                                                     |                               |     |
| Process                                                                            | CPU Privat                  | e Bytes Working                           | Set PID Description                                 | Company Name                  |     |
| System Idle Process                                                                | 96.95                       | 0 K 3                                     | 4 K 0                                               |                               | =   |
| E svchost.exe                                                                      | 0.20 5                      | 3,140 K 61,10                             | 4 K 1644 Host Process for Wir                       | ndows S Microsoft Corporation | -   |
| rdpclip.exe                                                                        |                             | 2,064 K 7,50                              | 8 K 1728 RDP Clipboard Monit                        | tor Microsoft Corporation     |     |
| svchost.exe                                                                        |                             | 1,024 K 4,42                              | 4 K 1960 Host Process for Wir                       | ndows S Microsoft Corporation |     |
| E snmpdm.exe                                                                       |                             | 2,492 K 4,5                               | 2 K 2072                                            |                               |     |
| ca, conhost.exe                                                                    |                             | 612 K 2,8                                 | 0 K 2236 Console Window Ho                          | st Microsoft Corporation      |     |
| UcceSnmpHelperX86.exe                                                              |                             | 3,988 K 10,9                              | 0 K 2092                                            |                               |     |
| conhost.exe                                                                        |                             | 620 K 2,7                                 | 2 K 2264 Console Window Ho                          | st Microsoft Corporation      | - 1 |
| 🖃 📰 msnsaagt.exe                                                                   | ~                           |                                           | D                                                   | ×                             |     |
| cr. conhost.exe                                                                    | Process Explorer Search     |                                           |                                                     |                               |     |
| snmp.exe                                                                           |                             |                                           |                                                     |                               |     |
| Handle or DLL substring: opcperf     Search Cancel                                 |                             |                                           |                                                     |                               |     |
| cut conhost.exe                                                                    |                             |                                           |                                                     |                               |     |
| Process                                                                            |                             | PI                                        | Type Name                                           |                               |     |
| Name Description                                                                   | UcceSnmp                    | HelperX86.exe 209                         | 2 DLL C:\icm\bin\opcper                             | f.dll                         | ~   |
| gdi32.dll GDI Client DLL                                                           |                             |                                           |                                                     |                               |     |
| imm32.dll Multi-User Window                                                        | /s                          |                                           |                                                     |                               |     |
| kemel32.dl Windows NT BAS                                                          | E                           |                                           |                                                     |                               |     |
| KernelBase.dl Windows NT BAS                                                       | E                           |                                           |                                                     |                               |     |
| locale.nls                                                                         |                             |                                           |                                                     |                               |     |
| mfc100.dl MFCDLL Shared I                                                          | 10                          |                                           |                                                     |                               | =   |
| mtc IUVenu.dli MFC Language Sp<br>mostif dli MSCTE Seaves DI                       |                             |                                           |                                                     |                               |     |
| mscu.dli MSCTP Server DL<br>msime22 dli GDIEVT Closet DL                           |                             |                                           | ш                                                   | >                             |     |
| msvcp100.dl Microsoft® C Burd                                                      | 1 matching items.           |                                           |                                                     |                               |     |
| msvcr100.dl Microsoft® C. Run                                                      | Microsoft® C Runting Dergen |                                           |                                                     |                               |     |
| nsvcrt.dll Windows NT CRT DLL Microsoft Corporation C:\Windows\SysWOW64\msvcrt.dll |                             |                                           |                                                     |                               |     |
| ntdl.dl NT Layer DLL                                                               | NT Layer DLL                |                                           | Microsoft Corporation C:\Windows\SysWOW64\ntdll.dll |                               |     |
| ntdl.dll NT Layer DLL                                                              | I.dll NT Layer DLL          |                                           | Microsoft Corporation C:\Windows\System32\ntdl.dll  |                               |     |
| opcperf.dll opcperf DLL                                                            |                             | Cisco Systems, Inc. C:\icm\bin\opcperf.dl |                                                     |                               |     |
| adh dll                                                                            |                             |                                           |                                                     |                               |     |
|                                                                                    |                             | The structure is the set                  |                                                     |                               |     |

• Navigeer om te verwerken, klik met de rechtermuisknop en vermoord.

4. Installeer MR.